SOL·LICITUD DE RECONEIXEMENT A TRAVÉS DEL REGISTRE ELECTRÒNIC DE LA SEU ELECTRÒNICA DE LA UV

El primer pas serà emplenar el model de sol·licitud de reconeixement de crèdits de la Facultat de Dret, i guardar-ho al PC, juntament amb tota la documentació que procedisca presentar en la nostra sol·licitud. Podem trobar-ho en el següent enllaç:

Accés a la Sol·licitud de Reconeixement

Completat aquest pas, accedirem a la Seu Electrònica de la UV a través de l'enllaç:

Accés al Registre electrònic de la Seu Electrònica UV

Ens trobem amb aquesta primera pantalla, en la qual cal identificar-se amb l'usuari i la contrasenya de la UV, triant l'opció Usuari de la Universitat,

# seu electrónicauv Vniversitat

| Identifique's per a accedir a la<br>sol·licitud<br>EXPSOLP2U - Registre electrònic                                                                                                    | Els meus tràmits /<br>Lloc personal | Cercador<br>de tràmits |
|----------------------------------------------------------------------------------------------------|-------------------------------------|------------------------|
| <ul> <li>Usuari de la Universitat</li> <li>Usuari de la Seu</li> <li>Sistema Cl@ve</li> <li>Usuari de la Universitat</li> <li>Siforma part de la comunitat universitaria, disposa d'un compte d'usuari en la xana de la UV Pot utilizar l'usuari/contrasenya de la UV per a identificar-se.</li> <li>Usuari</li> <li>Contrasenya</li> <li>Accedir</li> </ul> |                                     |                        |

# Pestanya *RGPD*

Una vegada hem accedit al procediment, la primera pantalla ens mostra informació sobre el tractament que se li donarà a les nostres dades:

|                     |                   |         |                                                                                                    |                                                                                                    |                                                                                                    | Dades<br>personals                                                                                                    | Historial<br>d'expedients                                                                                                    | Notificacions                                                                                                | Documents                                                                                         | Portafirmes                                                                                        | Rebuts                                                         | Anotacions                                                                  | Antón Pire                                                                | ulero Pirulero                                                                  |
|---------------------|-------------------|---------|----------------------------------------------------------------------------------------------------|----------------------------------------------------------------------------------------------------|----------------------------------------------------------------------------------------------------|----------------------------------------------------------------------------------------------------|----------------------------------------------------------------------------------------------------|----------------------------------------------------------------------------------------------------|---------------------------------------------------------------------------------------------------|----------------------------------------------------------------------------------------------------|----------------------------------------------------------------|-----------------------------------------------------------------------------|---------------------------------------------------------------------------|---------------------------------------------------------------------------------|
| CON STREET          | VNIVERS<br>DVALEN | ITAT    | Registre electròn                                                                                                    | ic                                                                                                    |                                                                                                    |                                                                                                    |                                                                                                    |                                                                                                    |                                                                                                   |                                                                                                    |                                                                |                                                                             |                                                                           |                                                                                 |
| RGPD                | Acceptació        | General | Exposició i sol·licitud                                                                                                    | Fitxers adjunts                                                                                                    | Acabar                                                                                                    |                                                                                                    |                                                                                                    |                                                                                                    |                                                                                                   |                                                                                                    |                                                                |                                                                             |                                                                           |                                                                                 |
|                     |                   |         | Finalitat i condic<br>Les dades person<br>Les 30/2015, del<br>Destinataris o co<br>Es preveu la com<br>Garantia dels dr<br>Les persones interess<br>aceditativa de la<br>Ed Rissico II<br>Martino II<br>Dret a presentar<br>L'autoritat de con<br>Agencia Españoli<br>Calle Jorge Juan,<br>Loger ves https<br>Politiques de pri<br>Polotiques de pri | tions del tractament<br>latis subministrades en an<br>procediment administrati<br>tegories de destinatar<br>unicació de dades persor<br>te des interesats<br>proporcionen dades te<br>dades podra neverir els<br>sol ilchud, adregat al de<br>, 13<br>una reclamació davan<br>una reclamació davan<br>de (28001-Mad)<br>//www.apd.eksiportala<br>vacitat de la Universit. | quest procés d'inscripció s'incorr<br>lu comi de les administracións p<br>15<br>nals a l'organ de l'administración<br>seus d'els militanzan de l'administración<br>seus d'els militanzan tun correu<br>legat de Protecció de Dades a la<br>d'una autoritat de control<br>utela dels drets en relació als tras<br>és<br>militanza de la dels drets en relació als tras<br>és<br>nalindes: idea La dels drets en relació als tras<br>és<br>nalindes: idea La dels drets en relació als tras<br>és<br>nalindes: idea La dels drets en relació als tras<br>és<br>nalindes: idea La dels drets en relació als tras<br>és<br>nalindes: idea La dels drets en relació als tras<br>és<br>nalindes: idea La dels drets en relació als tras<br>és<br>nalindes: idea La dels de la dels dels dels dels dels dels<br>de la dels dels dels dels dels dels dels dels | ooren als sistemes d'informa<br>dublques.<br>pública a la qual siga dirigid<br>le del tractament l'accès a la<br>electrònic dirigit a ( <u>potidiuv</u><br>universitat de València.<br>ctaments realitzats per la Un | ció de la Universitat d<br>a la instância o, si esc<br>es seues dades perso<br>e <u>ses</u> , quan ho facen de<br>niversitat de València é | e València que escalg<br>au, al servei correspo<br>nais, i a la seua rectifi<br>d'adreces oficials de<br>is: | pa amb la finalitat de<br>inent de la Universita<br>icació o supressió, o<br>la Universitat de Va | tramitar la sol·licitud a<br>t de València.<br>la limitaciò del seu tra<br>lència, o bè mitjançant | txí com dur a terme<br>ctament, o a oposa<br>escrit acompanyal | la gestió administrativ<br>r-se al tractament, així<br>de còpia d'un docume | a necessària, d'acor<br>com el dret a la port<br>nt d'identitat i, si esc | d amb el que estableix la<br>abilitat de les dades. Les<br>Jau, de documentació |
| * Camps obligatoris |                   |         |                                                                                                    |                                                                                                    |                                                                                                    |                                                                                                    |                                                                                                    |                                                                                                    |                                                                                                   |                                                                                                    |                                                                |                                                                             | Se Se                                                                     | egüent >                                                                        |

#### Pestanya ACCEPTACIÓ

Hem d'acceptar les condicions d'ús del Registre, si no ho fem en aquest moment, podrem tornar després, però és imprescindible acceptar, per a poder enviar finalment la sol·licitud:

| RGPD                | Acceptació               | General | Exposició i sol·licitud                                                                              | Fitxers adjunts                                                                                                    | Acabar                                                                                                |                                                                               |                                                      |                                                  |                                                        |                                                              |                                                                        |                                                          |                                                         |                                                                       |                                                                     |                                                  |                                                                 |                                                                   |                                                     |                                                         |                                                     |                                                                |                                                                |                                                              |                                                           |                                                   |                                  |
|---------------------|--------------------------|---------|----------------------------------------------------------------------------------------------------|----------------------------------------------------------------------------------------------------|----------------------------------------------------------------------------------------------------|-------------------------------------------------------------------------------|------------------------------------------------------|--------------------------------------------------|--------------------------------------------------------|--------------------------------------------------------------|------------------------------------------------------------------------|----------------------------------------------------------|---------------------------------------------------------|-----------------------------------------------------------------------|---------------------------------------------------------------------|--------------------------------------------------|-----------------------------------------------------------------|-------------------------------------------------------------------|-----------------------------------------------------|---------------------------------------------------------|-----------------------------------------------------|----------------------------------------------------------------|----------------------------------------------------------------|--------------------------------------------------------------|-----------------------------------------------------------|---------------------------------------------------|----------------------------------|
| Acceptació          |                          |         |                                                                                                    |                                                                                                    |                                                                                                    |                                                                               |                                                      |                                                  |                                                        |                                                              |                                                                        |                                                          |                                                         |                                                                       |                                                                     |                                                  |                                                                 |                                                                   |                                                     |                                                         |                                                     |                                                                |                                                                |                                                              |                                                           |                                                   |                                  |
|                     |                          |         | Aquest tràmit té c<br>de les administra<br>Declare expressa<br>documentació ori<br>o falsedat de qua | om a finalitat la tramitac<br>cions públiques, i a tot a<br>ment que tota la informa<br>ginal que així ho acredit<br>sevol document annexa | ió de les sol·licit<br>lò que hi siga aj<br>ició aportada en<br>a i que la pose a<br>t determinarà la | cituds genèr<br>aplicable pe<br>en la presen<br>a disposició<br>la invalidaci | èriques e<br>per reglar<br>ent sol·lic<br>ció d'aque | en forma<br>lamentaci<br>licitud és<br>juesta ad | nat electro<br>ició intern<br>s certa. A<br>idministra | trònic que n<br>ma relativa<br>Així mateix,<br>ració en el r | no requere<br>a a proced<br>x, manifest<br>I moment q<br>tici de les r | reixen utili<br>diments ac<br>ste, sota la<br>que se'm r | litzar mode<br>idministrati<br>la meua re<br>requerisca | tels norma<br>tius i admi<br>esponsabil<br>ca, i em co<br>anals o adu | ilitzats exi<br>inistració<br>litat, que<br>impromet<br>ministrativ | istents en<br>electrònic<br>complisc<br>a manter | n la Seu f<br>ica, com t<br>els requi<br>mir-ne el<br>hi nuga h | Electrònica.<br>també pels j<br>eriments es<br>compliment<br>aver | L'ús s'ado<br>protocols<br>tablerts ei<br>durant el | iqua a allò<br>J'actuació,<br>I la normat<br>període de | que estab<br>guies o m<br>iva vigent (<br>temps inh | leix la Llei 3<br>anuals que<br>per a l'exer<br>nerent al cita | 39/2015, d'i<br>e es desenvo<br>rcici del con<br>tat exercici; | 1 d'octubre,<br>olupen a l'ef<br>tingut de la<br>quede igual | del procedin<br>lecte.<br>sol·licitud, qu<br>lment advert | nent administr<br>Je dispose de<br>Vida que la in | ratiu comú<br>e la<br>nexactitud |
| Accepte les col     | ndicions indicades*      |         |                                                                                                    | sever decantent annext                                                                                                    | C Geterminara la                                                                                      |                                                                               | 00 00 10                                             | a sor nor                                        | atura, sona                                            | nae prejuon                                                  | 101 00 103 1                                                           | responses                                                | ionitate per                                            |                                                                       | iningu duy                                                          | res que n                                        | in poge n                                                       | aver.                                                             |                                                     |                                                         |                                                     |                                                                |                                                                |                                                              |                                                           |                                                   |                                  |
| · Camps obligatoris |                          |         |                                                                                                    |                                                                                                    |                                                                                                    |                                                                               |                                                      |                                                  |                                                        |                                                              |                                                                        |                                                          |                                                         |                                                                       |                                                                     |                                                  |                                                                 |                                                                   |                                                     |                                                         |                                                     |                                                                |                                                                |                                                              |                                                           |                                                   |                                  |
|                     | < Anterior               |         |                                                                                                    |                                                                                                    |                                                                                                    |                                                                               |                                                      |                                                  |                                                        |                                                              |                                                                        |                                                          |                                                         |                                                                       |                                                                     |                                                  |                                                                 |                                                                   |                                                     |                                                         |                                                     |                                                                |                                                                |                                                              | Seg                                                       | ŭent >                                            |                                  |
| Còpia temp          | oral (Mostra o ocuita el | bloc) * |                                                                                                    |                                                                                                    |                                                                                                    |                                                                               |                                                      |                                                  |                                                        |                                                              |                                                                        |                                                          |                                                         |                                                                       |                                                                     |                                                  |                                                                 |                                                                   |                                                     |                                                         |                                                     |                                                                |                                                                |                                                              |                                                           |                                                   |                                  |

### Pestanya GENERAL

Anirem seleccionant les dades dels desplegables que s'indiquen en la següent imatge, als quals dirigirem la nostra sol·licitud:

| RGPD             | Acceptació   | General | Exposició i sol·licitud  | Fitxers adjunts | Acabar |  |
|------------------|--------------|---------|--------------------------|-----------------|--------|--|
| General          |              |         |                          |                 |        |  |
| Tipus d'Unitat * |              |         | Centres                  |                 |        |  |
| Òrgan al qual es | s dirigeix * | l l     | FACULTAT DE DRET         |                 |        |  |
| Tramitació desi  | tjada *      |         | O Instància generations  |                 |        |  |
| **               |              |         | Reconeixement de crèdits |                 |        |  |
|                  |              |         |                          |                 |        |  |

Quan seleccionem "Reconeixement de crèdits", a la dreta apareix un enllaç al formulari que hem d'adjuntar a la nostra sol·licitud. Si no ho hem emplenat i guardat abans d'iniciar el procés, ara podrem fer-lo. Una vegada emplenat, ho haurem de guardar al nostre PC per a conservar els canvis i adjuntar-lo en la pestanya "Fitxers adjunts".

| Centres              | ~                                  |   |
|----------------------|------------------------------------|---|
| FACULTAT DE DRET     |                                    | ~ |
| O Instància general  | Gestions específiques de la unitat |   |
| Reconeixement de crè | edits                              |   |

l continuant amb aquesta pestanya, veiem que ja apareixen el nostre DNI, nom i cognoms. Ací hem d'emplenar les dades que no apareixen i que estan marcats amb un asterisc:

| NIF/NIE *            | 0000000X              |
|----------------------|-----------------------|
| Nom                  | Nom                   |
| Primer cognom        | 1Cognom               |
| Segon cognom         | 2Cognom               |
|                      | Adreça                |
| Carrer*              |                       |
| Nombre*              |                       |
| Província            | ~                     |
| Municipi             | ~                     |
| Codi postal *        |                       |
|                      | Dades de contacte     |
| Telèfon*             |                       |
| Adreça electrònica * |                       |
|                      | Informació addicional |
| Escola/Facultat      |                       |
| Observacions         |                       |

#### Pestanya EXPOSICIÓ I SOL·LICITUD

Ací concretarem l'objecte de la nostra sol·licitud, emplenant els dos apartats (text a incloure: "sol·licitud de reconeixement de crèdits")

| VNIVERSITAT<br>DVALENCIA | Registre electrònic                            |
|--------------------------|------------------------------------------------|
| RGPD Acceptació General  | Exposició i sol·licitud Fitxers adjunts Acabar |
| Exposició i sol·licitud  |                                                |
| Fels i raons*            |                                                |
| Sot licita*              |                                                |
| * Camps obligatoris      |                                                |
| < Anterior               | Sequent >                                      |

### Pestanya *FITXERS ADJUNTS*

En aquest apartat és on hem d'adjuntar el formulari que prèviament hem emplenat i guardat, i si escau, el certificat acadèmic oficial, les guies docents signades i segellades pel centre d'origen, etc.

Punxarem sobre "Seleccionar arxiu" i buscarem al PC el fitxer a adjuntar, utilitzant un apartat per cada fitxer que procedisca adjuntar.

| VNIVER <sup>SITAT</sup>                    | Registre electrònic                                                                                                    |
|--------------------------------------------|----------------------------------------------------------------------------------------------------|
| RGPD Acceptació General                    | Exposició i sol·licitue Fitxers adjunts Acabar                                                                                                    |
| Fitxers adjunts                            |                                                                                                    |
| Fitzer adjunt                              | Migiançant el bolc braminar adjuntela aquelle documents que vulgueu a la sol ficiloui. En els casos en què hàgeu d'adjuntar-hi més d'un fituer per apartat haureu de comprimi-los prèviament (mitjançant eines zip, rar o similars). La grandària màxima per axiù és de 50 Mb.<br>També podeu recuperar fitzers que s'han utilitzat prèviament a la Seu Electrònica in norporar-los a aquesta sol·licitud mitjançant el bolò Repositori.<br>Seleccionar archivo Ninguno archivo selec. Repositori. |
| Fitxer adjunt                              | Seleccionar archivo Ninguno archivo selec: Repositori                                                                                                    |
| Fitxer adjunt                              | Seleccionar archivo Ninguno archivo selec: Repositori                                                                                                    |
| Filtxer adjunt                             | Seleccionar archivo Ninguno archivo selec. Repositori                                                                                                    |
| * Camps obligatoris                        |                                                                                                    |
| < Anterior                                 | Septient >                                                                                                    |
| Còpia temporal (Mostra o oculta el bloc) * |                                                                                                    |

# Pestanya ACABAR

Hem d'acceptar les notificacions telemàtiques, assegurant-nos que apareix la nostra adreça de correu electrònic de la UV, i punxarem a ENVIAR

| RGPD       Acceptació       General       Exposició i sol·licitud       Fitxers adjunts       Acabar         Accepteu notificacions telemàtiques? *       Adreça electrònica per a avís de posada a disposició de notificacions: *       Sí        No | CON STORY                             | VNIVERSI<br>DVALENO                          | TAT<br>CIA                | Registre electrònic     |                 |                             |  |  |  |  |  |
|----------------------------------------------------------------------------------------------------|---------------------------------------|----------------------------------------------|---------------------------|-------------------------|-----------------|-----------------------------|--|--|--|--|--|
| Accepteu notificacions telemàtiques? *<br>Adreça electrònica per a avís de posada a disposició de notificacions: *                                                                                                    | RGPD                                  | Acceptació                                   | General                   | Exposició i sol·licitud | Fitxers adjunts | s Acabar                    |  |  |  |  |  |
| Accepteu notificacions telemàtiques? * Si O No O<br>Adreça electrònica per a avís de posada a disposició de notificacions: * ejemplo@alumni.uv.es                                                                                                    |                                       |                                              |                           |                         |                 |                             |  |  |  |  |  |
|                                                                                                    | Accepteu notifica<br>Adreça electròni | acions telemàtiques'<br>ca per a avís de pos | ? *<br>ada a disposició ( | de notificacions: *     | Sí 🔍            | ● No ○<br>mplc@alumni.uv.es |  |  |  |  |  |
|                                                                                                    |                                       |                                              |                           |                         |                 |                             |  |  |  |  |  |
| Enviar                                                                                                    |                                       |                                              |                           |                         |                 | Enviar                      |  |  |  |  |  |

Si ho hem emplenat tot correctament, en *enviar* se'ns generarà una sol·licitud que podrem consultar a la Seu Electrònica.

En cas que el programa no ens deixe enviar la sol·licitud, la revisarem acuradament, per si hem oblidat emplenar algun apartat, per a poder enviar-la.

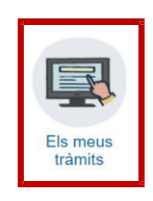